# Норд GSM: быстрый запуск

1. Подключение и основные элементы:

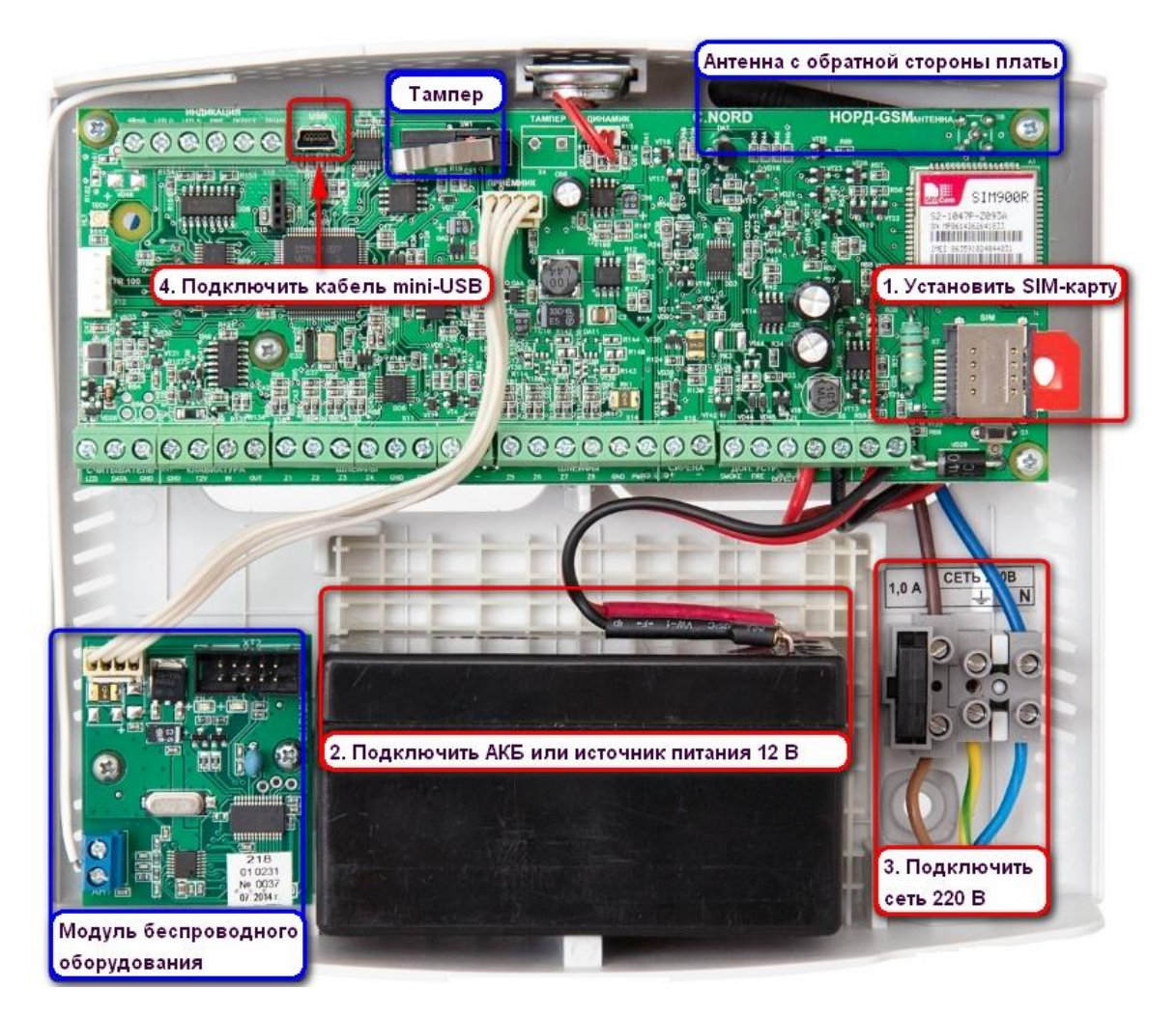

### 2. Запуск прибора на ПО "Центр охраны".

3. Перейти на вкладку Шлейфы.

Запрограммировать проводные и/или беспроводные шлейфы.

- 4. Записать конфигурацию в устройство.
- 5. Проверить события в дежурном операторе.

### Дополнительно:

 Для вашего удобства мы подготовили несколько <u>видеоматериалов</u> по работе с нашими продуктами: Норд GSM. Первое знакомство Норд GSM. Подключение к ПК и запуск конфигуратора Норд GSM. Конфигурирование прибора

- Руководство по эксплуатации прибора «Норд GSM», версия от 10.03.2015
- Настройка и подключение проводных зон/шлейфов
- <u>Норд GSM: ТМ-считыватель (подключение, добавление, индикация)</u>
- Расположение SIM-карт: контактной площадкой к плате, SIM1 снизу, SIM2 сверху
- IP-адрес в настройках передачи по TCP\IP указывать без лишних нулей. Т.е. IP вида 012.125.012.077 вводить как 12.125.12.77
- Настройки беспроводных устройств отображаются только, если установлен беспроводной модуль
- Настройки Ethernet отображаются только, если установлен Ethernet-модуль
- Длительное отсутствие связи при запуске с новой SIM-картой
- Если раньше прибор работал с одни номером объекта, а теперь вы его настраиваете на другой, убедитесь, что все события со старым номером отправлены.

## Запуск приборов на «Центр охраны» по GPRS каналу

Статья актуальна для приборов «Норд GSM/WRL/LAN/RF», «Норд Mini/Air», «TP-100 GSM IV», «Союз GSM», «Сержант GSM».

### 1. Создать Источник событий СМL

2. Создать объект в "Менеджере объектов". Указать для него объектовый номер. Выбрать для него шаблон и тип оборудования "Си-Норд GSM"

3. Скачать комплект с ПО для обновления и конфигуратор Хаббл. Содержимое архивов извлечь в корень диска.

4. Установить драйвер

- 5. Проверить, что прошивка у прибора актуальна. Если нет, то обновить прошивку.
- 6. Запустить "hubble.exe".

При запуске конфигуратора потребуется пароль (0000 по умолчанию)

7. <u>Конфигурирование прибора:</u>

- 1. Перейти во вкладку "Центр охраны".
- 2. Указать номер объекта.
- 3. Ввести адрес и порт ПК, на котором установлен Центр охраны.
- 4 Записать конфигурацию в прибор.

| фигуратор                                           |                                       |               |                  |              |                |                     |             |         |           |
|-----------------------------------------------------|---------------------------------------|---------------|------------------|--------------|----------------|---------------------|-------------|---------|-----------|
|                                                     | Норд GSM 5.3, вер<br>Номер объекта: 7 | эсия 15.0     |                  |              | I              | Считать             | Записать    | Фткрыть | Сохранить |
| Шлейфы                                              | Идентификация                         | 7             |                  |              |                |                     |             | •       |           |
| Пользователи                                        | Но                                    | мер объекта   | 7                |              | 1              |                     |             |         |           |
| Разделы                                             | Сери                                  | ійный номер   |                  |              | 2              |                     |             |         |           |
| Разное                                              |                                       |               | Передавать сег   | ийный номе   |                | IDOEDAMMV           |             |         |           |
| Центр охраны                                        |                                       | B             | качестве пульто  | вой программ | иы должен выст | упать <i>только</i> | «Центр охра | аны»    |           |
| Радио                                               | D                                     | DC            | рени э.х         |              |                |                     |             |         |           |
| Облако                                              |                                       |               |                  |              | _              |                     |             |         |           |
|                                                     | Передача по ТС                        | CP/IP (GPRS)  |                  |              |                |                     |             |         |           |
| Ethernet                                            |                                       |               |                  |              |                |                     |             |         |           |
| Ethernet<br>Операторы GSM                           | Адрес 1 спо                           | ord.andrmd.ru | Порт 1           | 10012        |                |                     |             |         |           |
| Ethernet<br>Операторы GSM<br>Автоматика             | Адрес 1 спо                           | ord.andrmd.ru | Порт 1           | 10012        |                |                     |             |         |           |
| Ethernet<br>Операторы GSM<br>Автоматика<br>Пожарная | Adpec 1 cnc                           | ord.andrmd.ru | Порт 1<br>Порт 2 | 0            | -0             |                     |             |         |           |

8. Проверить события в модуле Дежурный оператор.

### Дополнительно:

- Для ЦО версии 4.х указать шаблон объекта «ContactID, разделы и зоны» и выбрать в закладке «Оборудование» в поле «Тип оборудования» - «GSM III / Союз GSM».
- Если запускаете прибор по Ethernet в одной локальной сети с Центром охраны, то необходимо указывать внутренний ip-адрес ПК. (Настройки Ethernet отображаются только, если установлен Ethernet-модуль)
- Если в приборе сконфигурирован только 1 раздел, в Менеджере объектов, на вкладке "Разделы" должно быть пусто.